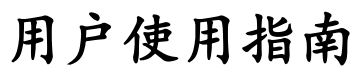

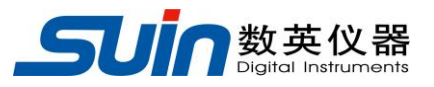

## 出版号 2824329JS

# TFG1900A 系列 函数/任意波形发生器

05/2019

# TFG1900A 系列 函数/任意波形发生器 简介

本指南适用于 TFG1900A 系列 函数/任意波形发生器的三个型号:

TFG1905A、TFG1910A 和 TFG1920A,正弦波最高频率分别为 5MHz、10MHz 和 20MHz。

TFG1900A 系列 函数/任意波形发生器采用直接数字合成技术(DDS),具有较高的性能指标和丰富的功能特性,能够快速完成各种测量任务。荧光显示界面(VFD)清晰而明亮,使您更便于操作和观察。

仪器具有下述优异的技术指标和强大的功能特性:

- 双路输出:具有 A、B 两个独立的输出通道,两通道特性相同
- **同步输出**:具有同步信号输出
- 频率特性:频率精度 20ppm, 6 位数字显示,分辨率 1 µ Hz
- **幅度偏移特性:**幅度和偏移精度1%,5位数字显示,分辨率0.1mV
- **无量程限制**: 全范围频率不分档, 直接数字设置
- 无过渡过程:频率切换时瞬间达到稳定值,信号相位和幅度连续无畸变
- **波形精度高**:输出波形由函数计算值合成,波形精度高,失真小
- 方波锯齿波:可以设置精确的方波占空比和锯齿波对称度
- **脉冲波**:可以设置精确的脉冲宽度
- 任意波形:具有 11 种内置固定波形和 5 种用户可编辑波形
- 相位特性:可设置 A、B 两路的相位差
- **调制特性:** 可输出 FM、AM、PM、PWM、FSK 调制信号
- **频率扫描:**可输出线性或对数频率扫描信号,扫描始点和终点任意设置
- **脉冲串特性:** 可输出设置数目的脉冲串信号
- **外部触发**:在 FSK 调制、频率扫描和脉冲串功能时可以使用外部触发
- **频率测量:**具有频率测量功能
- **计算功能**:可以选用频率或周期、幅度有效值或峰峰值
- **操作方式**:全部按键操作、荧光显示屏、数字设置或旋钮调节
- **高可靠性**:大规模集成电路,表面贴装工艺,可靠性高,使用寿命长
- 通讯接口: 配置 USB 设备接口,可对仪器进行编程控制和下载波形
- 通讯接口: 配置 USB 主机接口,可用 U 盘存储参数设置和用户波形
- 功率放大:最大输出功率 10W(负载 8Ω)(选件)

# TFG1900A 系列 函数/任意波形发生器及附件

| • | TFG19xxA 函数/任意波形发生器 | 1台 |
|---|---------------------|----|
| • | 三芯电源线               | 1条 |
| • | CD 光盘               | 1张 |

光盘内含:

USB 驱动程序 程控演示软件

波形编辑软件

用户使用指南

用户编程指南

波形编辑指南

接口使用说明

# 本书概要

# 第一章 快速入门

快速掌握函数/任意波形发生器的基本使用方法。

#### 第二章 原理概述

阐述了函数/任意波形发生器的基本工作原理。

## 第三章 使用说明

详细叙述了函数/任意波形发生器的功能、操作和应用。

#### 第四章 服务与支持

介绍了产品的保修与技术支持。

#### 第五章 技术参数

介绍了函数/任意波形发生器的性能指标和技术规格

**告知**:本文档所含内容如有修改,恕不另告。本文档中可能包含有技术方面不够准确的地方或印刷错误。本文档只作为仪器使用的指导,石家庄数英仪器有限公司对本文档不做任何形式的保证,包括但不限于为特定目的的适销性和适用性所作的暗示保证。

|                        | 目   | 录  |
|------------------------|-----|----|
| TFG1900A 系列 函数/任意波形发生器 | 简介  |    |
| TFG1900A 系列 函数/任意波形发生器 | 及附件 |    |
| 本书概要                   |     |    |
| 第一章 快速入门               |     |    |
| 1.1 使用准备:              |     |    |
| 1.2 熟悉前面板:             |     |    |
| 1.3 熟悉后面板:             |     |    |
| 1.4 显示说明               |     |    |
| 1.5 键盘说明               |     |    |
| 1.6 基本操作               |     | 9  |
| 第二章 原理概述               |     |    |
| 2.1 整机原理框图             |     |    |
| 2.2 DDS 工作原理           |     |    |
| 2.3 控制工作原理             |     |    |
| 第三章 使用说明               |     | 16 |
| 3.1 数据输入               |     |    |
| 3.2 A 路连续              |     |    |
| 3.3 B 路连续              |     |    |
| 3.4 频率调制               |     |    |
| 3.5 幅度调制               |     |    |
| 3.6 相位调制               |     |    |
| 3.7 脉宽调制               |     |    |
| 3.8 频移键控               |     |    |
| 3.9 频率扫描               |     |    |
| 3.10 脉冲串               |     |    |
| 3.11 任意波形              |     |    |
| 3.12 设置参数存储            |     |    |
| 3.13 外部存储器             |     |    |

| 3.14  | 频率测量          | 30 |
|-------|---------------|----|
| 3.15  | 输出端口          | 31 |
| 3.16  | 输入端口          | 31 |
| 3.17  | 通讯端口          | 32 |
| 3.18  | 参数校准          | 32 |
| 3.19  | 出厂默认设置        | 33 |
| 3.20  | 固件版本号         | 34 |
| 第四章 月 | <b>B</b> 务与支持 | 36 |
| 第五章 打 | 支术参数(注1)      | 37 |

# 第一章 快速入门

本章对 TFG1900A 系列 函数/任意波形发生器的前后面板进行了描述,对信号 发生器的操作及功能作了简要的介绍,使您能尽快掌握其基本使用方法。本章主要 有以下内容:

# 1.1 使用准备:

#### 1.1.1 检查整机与附件:

根据装箱单检查仪器及附件是否齐备完好,如果发现包装箱严重破损,请先保 留,直至仪器通过性能测试。

#### 1.1.2 接通仪器电源:

仪器在符合以下的使用条件时,才能开机使用。

电压: AC 100~240V 频率: 45~65Hz

功耗: <30VA

温度: 0~40℃ 湿度: <80%

将电源插头插入交流 100~240V 带有接地线的电源插座中,按下面板上的电源 开关,电源接通,仪器进行初始化,然后装入上电设置参数,进入连续工作状态, 输出正弦波形,显示出信号的频率值和幅度值。

# 警告: 为保障操作者人身安全,必须使用带有安全接地线的三孔电源插座。

# 1.2 熟悉前面板:

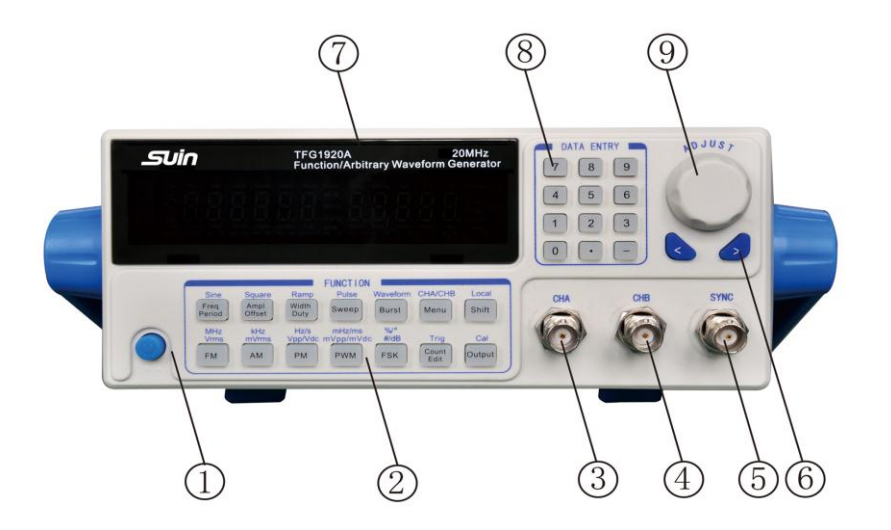

 1. 电源开关
 2. 功能键
 3. CHA 输出
 4. CHB 输出
 5. 同步输出

 6. 方向键
 7. 显示屏
 8. 数字键
 9. 调节旋钮

1.3 熟悉后面板:

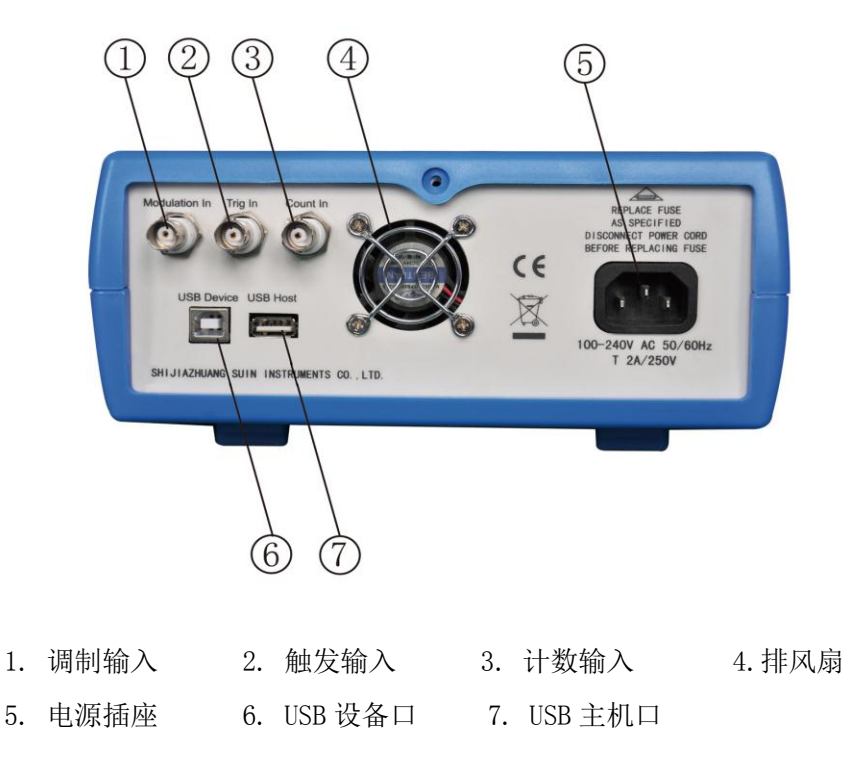

石家庄数英仪器有限公司

## 1.4 显示说明

仪器的显示屏具有两组数字显示,左边 6 位数字显示频率、周期、衰减等参数,右边 5 位数字显示幅度、偏移、占空比等参数。显示屏还具有符号和字符显示,用于指示当前信号的波形和参数选项,以及参数值的单位。

#### 1.5 键盘说明

仪器前面板上共有28个按键(见前面板图),各个按键的功能如下。

【0】【1】【2】【3】【4】【5】【6】【7】【8】【9】键: 数字输入键。

【.】键:小数点输入键。

【-】键:负号输入键,在偏移设置和波形编辑时输入负号,在其他时候可以循 环开启和关闭按键声响。

【<】键:光标闪烁位左移键,数字输入过程中的退格删除键。

【>】键: 光标闪烁位右移键。

【Freq/Period】键: 循环选择频率和周期, 在校准功能时取消校准。

【Amp1/Offset】键: 循环选择幅度和偏移。

【Width/Duty】键: 循环选择脉冲宽度和方波占空比或锯齿波对称度。

【FM】【AM】【PM】【PWM】【FSK】【Sweep】【Burst】键:分别选择频率调制、幅度调制、相位调制、脉宽调制、频移键控、频率扫描和脉冲串功能,再按返回连续功能。

【Count/Edit】键: 在 A 路用户波形时选择波形编辑功能,其他时候选择频率测量功能,再按返回连续功能。

【Menu】键:菜单键,循环选择当前功能下的菜单选项(见功能选项表)。

【Shift/Local】键:选择上档键,在程控状态时返回键盘功能。

【Output】键: 循环开通和关闭输出信号。

【Sine】【Square】【Ramp】【Pulse】键:上档键,分别快速选择正弦波、 方波、锯齿波和脉冲波四种常用波形。

【Waveform】键:上档键,使用波形序号分别选择 16 种波形。

【CHA/CHB】键: 上档键, 循环选择输出通道 A 和输出通道 B。

【Trig】键: 上档键, 在频率扫描和脉冲串功能时用作手动触发。

【Ca1】键: 上档键,选择参数校准功能。

单位键:下排左边五个键的上面标有单位字符,但并不是上档键,而是双功能 键,直接按这五个键执行键面功能,如果在数据输入之后再按这五个键,可以选择 数据的单位,同时作为数据输入的结束。

功能选项表

| 功能    | 选项                        |
|-------|---------------------------|
| A 路连续 | 幅度衰减、输出模式、状态和波形存储、状态调出    |
| B 路连续 | 幅度衰减、输出模式、AB 相位差、版本号      |
| 频率调制  | 频率偏差、调制频率、调制波形、调制源        |
| 幅度调制  | 调幅深度、调制频率、调制波形、调制源        |
| 相位调制  | 相位偏差、调制频率、调制波形、调制源        |
| 脉宽调制  | 脉宽偏差,调制频率、调制波形、调制源        |
| 频移键控  | 跳变频率、跳变速率、触发源             |
| 频率扫描  | 始点频率、终点频率、扫描时间、扫描模式、触发源   |
| 脉冲串   | 重复周期、脉冲计数、起始相位、触发源        |
| 波形编辑  | 编辑点号、水平相位、垂直电压            |
| 频率测量  | 闸门时间                      |
| 参数校准  | 零点校准、偏移校准、幅度校准、频率校准、平坦度校准 |

## 1.6 基本操作

下面举例说明基本操作方法,可满足一般使用的需要,如果遇到疑难问题或较复杂的使用,可以仔细阅读第三章使用说明中的相应部分。

1.6.1 A 路连续功能: A 路输出单一频率的稳态连续信号。

按【Shift】【CHA/CHB】键,选中"CHA"选项,可以设定通道 A 的参数。

频率设定: 设定频率值 3.5kHz

按【Freq】键选中"Hz"单位,按【3】【.】【5】【kHz】。

**频率调节:**按【<】或【>】键可移动光标闪烁位,左右转动旋钮可使光标闪 烁位的数字增大或减小,并能连续进位或借位。光标向左移动可以粗调,光标向右 移动可以细调。其他选项数据也都可以使用旋钮调节,以后不再重述。

周期设定: 设定周期值 2.5ms

| 按【Period】键选中"s"单位,按【2】【.】【5】【ms】 。         |
|--------------------------------------------|
| <b>幅度设定:</b> 设定幅度值为 1.5Vpp                 |
| 按【Amp1】键选中"Vpp"单位,按【1】【.】【5】【Vpp】 。        |
| <b>衰减设定:</b> 设定衰减 0dB                      |
| 按【Menu】键选中"Atten"选项,按【0】【dB】 。             |
| <b>偏移设定:</b> 设定直流偏移-1Vdc                   |
| 按【Offset】键选中"Vdc"单位,按【-】【1】【Vdc】 。         |
| <b>常用波形选择:</b> 选择方波                        |
| 按【Shift】【Square】。                          |
| <b>占空比设定:</b> 设定方波占空比 20%                  |
| 按【Duty】键,按【2】【0】【%】 。                      |
| <b>其它波形选择:</b> 选择指数函数波形(波形序号 5,见波形序号表)     |
| 按【Shift】【Waveform】键,按【5】【#】。               |
| 输出模式选择:输出信号与同步信号反相                         |
| 按【Menu】键选中"Mode"选项,按【1】【#】 。               |
| 1.6.2 B路连续功能: B路输出单一频率的稳态连续信号。             |
| 按【Shift】【CHA/CHB】键,选中"CHB"选项,可以设定通道 B 的参数。 |
| AB 相位差设定: 设定 AB 两路的相位差 90°                 |
| 按【Menu】键选中"Phase"选项,按【9】【0】【°】 。           |
| B路的其他参数设置与 A 路相类同。                         |
| 1.6.3 频率调制功能: 预先设置 A 路连续的频率为 20kHz。        |
| 按【FM】键,输出频率调制信号。                           |
| 调制频率设定: 设定调制频率 10Hz                        |
| 按【Menu】键,选中"Mod_f"选项,按【1】【0】【Hz】。          |
| <b>频率偏差设定:</b> 设定频率偏差 2kHz                 |
| 按【Menu】键,选中"Devia"选项,按【2】【kHz】。            |
| 调制波形设定: 设定调制波形锯齿波                          |
| 按【Menu】键,选中"Shape"选项,按【2】【#】。              |
| 调制源设定: 设定外部调制源                             |
| 按【Menu】键,选中"Source"选项,按【1】【#】。             |

| 返回连续功能:                             |
|-------------------------------------|
| 在频率调制时,再按【FM】键,可以返回连续功能。            |
| 1.6.4 幅度调制功能:                       |
| 按【AM】键,输出幅度调制信号。                    |
| 调制频率设定: 设定调制频率 1kHz                 |
| 按【Menu】键,选中"Mod_f"选项,按【1】【kHz】。     |
| <b>调幅深度设定:</b> 设定调幅深度 50%           |
| 按【Menu】键,选中"Depth"选项,按【5】【0】【%】。    |
| 调制波形设定: 设定调制波形正弦波                   |
| 按【Menu】键,选中"Shape"选项,按【0】【#】。       |
| 调制源设定: 设定内部调制源                      |
| 按【Menu】键,选中"Source"选项,按【0】【#】。      |
| 返回连续功能:                             |
| 在幅度调制时,再按【AM】键,可以返回连续功能。            |
| 1.6.5 相位调制功能:                       |
| 按【PM】键,输出相位调制信号。                    |
| 调制频率设定: 设定调制频率 10kHz                |
| 按【Menu】键,选中"Mod_f"选项,按【1】【0】【kHz】。  |
| 相位偏差设定: 设定相位偏差 180°                 |
| 按【Menu】键,选中"Devia"选项,按【1】【8】【0】【°】。 |
| 调制波形设定: 设定调制波形方波                    |
| 按【Menu】键,选中"Shape"选项,按【1】【#】。       |
| 调制源设定: 设定外部调制源                      |
| 按【Menu】键,选中"Source"选项,按【1】【#】。      |
| 返回连续功能:                             |
| 在相位调制时,再按【PM】键,可以返回连续功能。            |
| 1.6.6 脉宽调制功能:                       |
| 按【PWM】键,输出脉宽调制信号。                   |
| 调制频率设定: 设定调制频率 1Hz                  |
| 按【Menu】键, 冼中"Mod f"冼项, 按【1】【Hz】,    |

| <b>脉宽偏差设定:</b> 设定脉宽偏差 80%        |
|----------------------------------|
| 按【Menu】键,选中"Devia"选项,按【8】【0】【%】。 |
| <b>调制波形设定:</b> 设定调制波形正弦波         |
| 按【Menu】键,选中"Shape"选项,按【0】【#】。    |
| <b>调制源设定:</b> 设定内部调制源            |
| 按【Menu】键,选中"Source"选项,按【0】【#】。   |
| 返回连续功能:                          |
| 在脉宽调制时,再按【PWM】键,可以返回连续功能。        |
| 1.6.7 频移键控功能:波形设置为正弦波。           |
| 按【FSK】键,输出频移键控信号。                |
| <b>跳变速率设定:</b> 设定跳变速率 1kHz       |
| 按【Menu】键,选中"Rate"选项,按【1】【kHz】。   |
| <b>跳变频率设定:</b> 设定跳变频率 2kHz       |
| 按【Menu】键,选中"Hop_f"选项,按【2】【kHz】。  |
| <b>触发源设定:</b> 设定内部触发源            |
| 按【Menu】键,选中"Source"选项,按【0】【#】。   |
| 返回连续功能:                          |
| 在频移键控时,再按【FSK】键,可以返回连续功能。        |
| 1.6.8 频率扫描功能:                    |
| 按【Sweep】键,输出频率扫描信号。              |
| 始点频率设定: 设定始点频率 5kHz              |
| 按【Menu】键,选中"Start"选项,按【5】【kHz】。  |
| 终点频率设定:设定终点频率 20Hz               |
| 按【Menu】键,选中"Stop"选项,按【2】【0】【Hz】。 |
| <b>扫描时间设定:</b> 设定扫描时间 5s         |
| 按【Menu】键,选中"Time"选项,按【5】【s】。     |
| <b>扫描模式设定:</b> 设定对数扫描模式          |
| 按【Menu】键,选中"Mode"选项,按【1】【#】。     |
| <b>触发源设定:</b> 设定外部触发源            |
| 按【Menu】键,诜中"Source"诜项,按【1】【#】。   |

单次触发设定:触发一次扫描过程 按【Shift】【Trig】键,触发一次扫描过程。 返回连续功能: 在频率扫描时,再按【Sweep】键,可以返回连续功能。 1.6.9 脉冲串功能:连续频率设置为1kHz 按【Burst】键,输出脉冲串信号。 重复周期设定:设定重复周期5ms 按【Menu】键,选中"Period"选项,按【5】【ms】。 脉冲计数设定:设定脉冲计数1个 按【Menu】键,选中"Ncyc"选项,按【1】【#】。 起始相位设定:设定起始相位180° 按【Menu】键,选中"Phase"选项,按【1】【8】【0】【°】。 触发源设定:设定内部触发源 按【Menu】键,选中"Source"选项,按【0】【#】。 返回连续功能:

在脉冲串功能时,再按【Burst】键,可以返回连续功能。

# 第二章 原理概述

通过本章内容,您可以了解到信号形成的基本概念和仪器的内部操作,从而对仪器 的性能指标有更深刻的理解,便于您更好的使用本仪器。

# 2.1 整机原理框图

从数字合成以后,分成A、B两个相同的通道,图中只画出一个通道的框图。

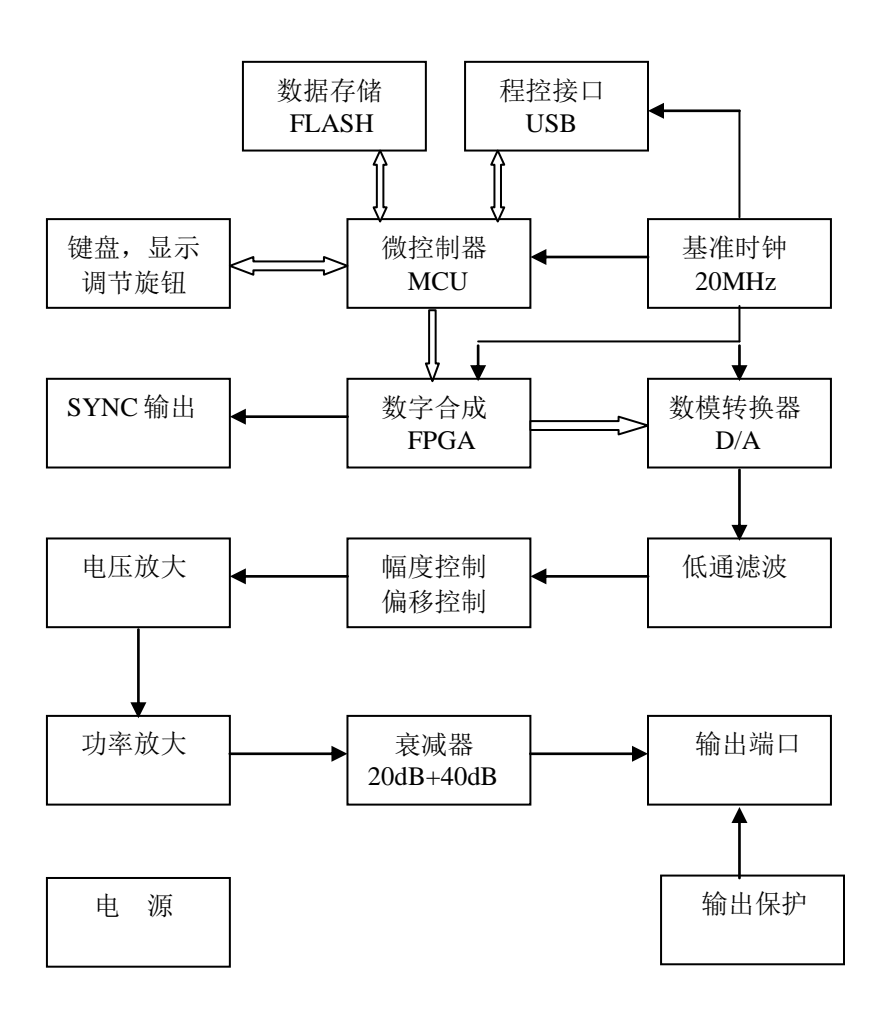

# 2.2 DDS 工作原理

要产生一个电压信号, 传统的模拟信号源是采用电子元器件以各种不同的方式组成

振荡器,其频率精度和稳定度都不高,而且工艺复杂、分辨率低,频率设置和实现计算 机程控也不方便。直接数字合成技术(DDS)是一种数字化的信号产生方法,它完全没 有振荡器元件,而是用数字合成方法产生一连串数据流,再经过数模转换器产生出一个 预先设定的模拟信号。

例如要合成一个正弦波信号,首先将函数 Y=SinX 进行数字量化,然后以 X 为 地址,以 Y 为量化数据,依次存入波形存储器。DDS 使用了相位累加技术来控制波 形存储器的地址,在每一个采样时钟周期中,都把一个相位增量累加到相位累加器 的当前结果上,通过改变相位增量即可以改变 DDS 的输出频率值。根据相位累加器 输出的地址,由波形存储器取出波形量化数据,经过数模转换器和运算放大器转换 成模拟电压。由于波形数据是间断的取样数据,所以 DDS 发生器输出的是一个阶梯 正弦波形,必须经过低通滤波器将波形中所含的高次谐波滤除掉,输出即为连续的正 弦波。数模转换器内部带有高精度的基准电压源,因而保证了输出波形具有很高的 幅度精度和幅度稳定性。

幅度控制器是一个乘法数模转换器,经过滤波后的模拟信号作为数模转换器的 电压基准,与数字设定的幅度值相乘,使输出信号的幅度等于数字设定的幅度值。 偏移控制器也是一个乘法数模转换器,使用一个高精度的直流电压基准,与数字设 定的偏移值相乘,使输出信号的偏移等于数字设定的偏移值。经过幅度偏移控制器 的合成信号再经过电压放大和功率放大,最后由输出端口输出。

## 2.3 控制工作原理

微控制器通过接口电路控制键盘及显示部分,当有键按下时,微控制器识别出 被按键的编码,然后转去执行该键的命令程序。显示电路将仪器的工作状态和各种 参数显示出来。

面板上的旋钮可以用来改变光标指示位的数字,每旋转15度角可以产生一个触 发脉冲,微处理器能够判断出旋钮是左旋还是右旋,如果是左旋则使光标指示位的 数字减一,如果是右旋则加一,并且连续进位或借位。

# 第三章 使用说明

## 3.1 数据输入

3.1.1 数字键输入 一个项目选中以后,可以用数字键输入该项目的参数值。 十个数字键用于输入数据,输入方式为自左至右移位输入。数据中可以带有小数 点,如果一次数据输入多个小数点,则只有第一个小数点为有效。在"偏移"功能 时,可以输入负号。使用数字键只是把数字写入显示区,这时数据并没有生效,如 果数据输入错误,在按单位键之前,可以按【<】键退格删除,也可以重新选择该 项目,然后输入正确的数据。数据输入完成以后,必须按单位键作为结束,输入数 据才开始生效。

数据的输入可以使用小数点和单位键任意搭配, 仪器都会按照一定的格式将数据显示出来。例如输入 1.5kHz 或 1500Hz, 数据生效之后都会显示为 1.50000kHz

3.1.2 旋钮调节 实际应用中,有时需要对信号进行连续调节,这时可以使用 数字调节旋钮。在数字显示中,有一个光标闪烁位,按移位键【<】或【>】,可 以使光标闪烁位左移或右移,面板上的旋钮为数字调节旋钮,向右转动旋钮,可使 光标闪烁位的数字连续加一,并能向高位进位。向左转动旋钮,可使光标闪烁位的 数字连续减一,并能向高位借位。使用旋钮输入数据时,数字改变后即刻生效,不 用再按单位键。光标闪烁位向左移动,可以对数据进行粗调,向右移动则可以进行 细调。

3.1.3 输入方式选择 对于已知的数据,使用数字键输入最为方便,而且不管 数据变化多大都能一次到位,没有中间过渡性数据产生,这在一些应用中是非常必 要的。对于已经输入的数据进行局部修改,或者需要输入连续变化的数据进行观测 时,使用调节旋钮最为方便,操作者可以根据不同的应用要求灵活选择。

## 3.2 A 路连续

"A 路连续"是指通道 A 的输出信号是稳态连续的,信号的波形、频率、幅度和相位都不随时间改变。

按【Shift】【CHA/CHB】键,选中"CHA"选项,可以设定通道 A 的参数。

**3.2.1 频率设定** 按【Freq】键, "Freq"键盘灯亮,选中"Hz"单位,显示出当前频率值。可用数字键或调节旋钮输入频率值,在输出端口即有该频率的信号

输出。

3.2.2 周期设定 按【Period】键, "Period"键盘灯亮,选中"s"单位, 显示出当前周期值,可用数字键或调节旋钮输入周期值。但是仪器内部仍然是使用 频率合成的方式,只是在数据的输入和显示时进行了换算。由于受频率低端分辨率 的限制,在周期较长时,只能输出一些间隔的频率点,所设定的周期值与实际输出 的周期值可能有些差异,这一点在使用中应该注意。

3.2.3 幅度设定 按【Amp1】键, "Amp1"键盘灯亮,选中"Vpp" 或 "Vrms"单位,显示出当前幅度值,可用数字键或调节旋钮输入幅度值,在输出端 口即有该幅度的信号输出。

最大幅度值和直流偏移值应符合下式规定,如果幅度值设定超出了规定,仪器 将修改设定值,使其限制在允许的最大幅度值。

 $Vpp \leq 2 \times (10 - |offset|)$ 

3.2.4 幅度值的格式 幅度值的输入和显示有两种格式: 峰峰值和有效值。数 字输入后按【Vpp】或【mVpp】可以输入幅度峰峰值,按【Vrms】或【mVrms】可以 输入幅度有效值。幅度有效值只能在正弦波、方波、锯齿波和脉冲波四种常用波形 时使用,在其他波形时只能使用幅度峰峰值。

3.2.5 幅度衰减设定 按【Amp1】键,选中"Atten"选项,显示出当前衰减 值。开机后幅度衰减默认自动方式,显示"Auto",仪器根据幅度设定值的大小, 自动选择合适的衰减比例。这时不管信号幅度大小都可以得到较高的幅度分辨率和 信噪比,波形失真也较小。但是在衰减切换时,输出信号会有瞬间的跳变,这种情 况在有些应用场合可能是不允许的。因此仪器设置有固定衰减方式。可用数字键输 入衰减值 0dB、20dB、40dB 和 60dB,输入 80dB 时为自动衰减方式 Auto。也可以使 用旋钮调节,旋钮每转一步衰减变化一挡。如果选择了固定衰减方式,在信号幅度 变化时衰减档固定不变,可以使输出信号在全部幅度范围内变化都是连续的,但在 0dB 衰减档时如果信号幅度较小,则对波形失真和信噪比会有不利的影响。

3.2.6 输出负载 幅度设定值是在输出端口开路时校准的,输出负载上的实际 电压值,等于幅度设定值乘以负载阻抗与输出阻抗的分压比,仪器的输出阻抗固定为 50 Ω,当负载阻抗足够大时,分压比接近于 1,输出阻抗上的电压损失可以忽略不 计,输出负载上的实际电压值接近于幅度设定值。但当负载阻抗较小时,输出阻抗上的 电压损失已不可忽略,负载上的实际电压值与幅度设定值是不相符的,这点应予注 意。特别是在频率较高时,输出和负载上感抗和容抗的变化会引起较大的误差。

由于具有 50Ω输出电阻,输出端瞬间短路不会造成损坏,但应尽量避免在高电 压输出时长时间短路,以免对仪器造成伤害。仪器具有防倒灌措施,当输出端不慎 接入较高电压时(小于 30V),仪器自动关闭输出,并有声音报警,输出指示灯熄 灭。必须在故障排除以后,才能按【0utput】键开启输出。

**3.2.7 偏移设定** 按【Offset】键, "Offset"键盘灯亮,选中"Vdc" 单位,显示出当前偏移值。可用数字键或调节旋钮输入偏移值,输出信号便会产生设定的直流偏移。

直流偏移值和幅度值应符合下式规定,如果偏移值设定超出了规定,仪器将修 改设定值,使其限制在允许的最大偏移值。

 $|offset| \leq 10-Vpp \div 2$ 

对输出信号进行直流偏移调整时,使用调节旋钮要比使用数字键方便得多。按照一般习惯,不管当前直流偏移是正值还是负值,向右转动旋钮直流电平上升,向 左转动旋钮直流电平下降,经过零点时,偏移值的正负号能够自动变化。

**3.2.8 直流电压输出** 将幅度设定为 0V,那么偏移值可在±10V 范围内任意设定,仪器就变成一台直流电压源,可以输出设定的直流电压信号。

3.2.9 输出波形选择 仪器具有 16 种波形,其中正弦波、方波、锯齿波和脉冲波四种常用波形,分别使用上档键【Shift】【Sine】、【Shift】【Square】、 【Shift】【Ramp】和【Shift】【Pulse】直接选择,并显示出相应的波形符号。 其他波形的波形符号为"Arb"。全部 16 种波形都可以使用波形序号选择,按上档 键【Shift】【Waveform】,显示出当前波形序号,可用数字键或调节旋钮输入波 形序号,即可以选中由序号指定的波形,16 种波形序号如下表所示。

| 序号 | 波形  | 名称     | 序号 | 波形    | 名称         |
|----|-----|--------|----|-------|------------|
| 00 | 正弦波 | Sine   | 08 | 半圆函数  | Half round |
| 01 | 方波  | Square | 09 | 心电图波形 | Cardiac    |
| 02 | 锯齿波 | Ramp   | 10 | 振动波形  | Quake      |
| 03 | 脉冲波 | pulse  | 11 | 用户波形1 | User1      |

波形序号表

TFG1900A 系列 函数/任意波形发生器 用户使用指南

| 04 | 噪声波     | Noise     | 12 | 用户波形 2 | User2 |
|----|---------|-----------|----|--------|-------|
| 05 | 指数函数    | Exponent  | 13 | 用户波形 3 | User3 |
| 06 | 对数函数    | Logarithm | 14 | 用户波形 4 | User4 |
| 07 | Sinc 函数 | Sin(x)/x  | 15 | 用户波形 5 | User5 |

3.2.10 占空比设定 波形选择为方波,按【Duty】键,"Duty"键盘灯亮,显示出当前占空比值,可用数字键或旋钮输入占空比数值,输出即为设定占空比的方波。当方波频率变化时,占空比保持不变。方波占空比的定义是,方波的高电平部分所占用的时间与方波周期的比值。当方波频率较高时,占空比的设置会受到边沿时间的限制,应符合下式规定:

占空比×周期≥2×边沿时间 或 占空比×周期≤周期-(2×边沿时间)

3.2.11 对称度设定 波形选择为锯齿波,按【Duty】键,"Duty"键盘灯 亮,显示出当前对称度值,可用数字键或旋钮输入对称度数值,输出即为设定对称 度的锯齿波。当锯齿波频率变化时,对称度保持不变。锯齿波对称度的定义是,锯 齿波的上升部分所占用的时间与锯齿波周期的比值。当对称度为 100% 时称为升锯 齿波,当对称度为 0% 时称为降锯齿波,当对称度为 50% 时称为三角波。

3.2.12 脉冲宽度设定 波形选择为脉冲波,按【Width】键,"Width"键盘灯 亮,显示出当前脉冲宽度值,可用数字键或旋钮输入脉冲宽度数值,输出即为设定 脉冲宽度的脉冲波。当脉冲波频率变化时,脉冲宽度保持不变。脉冲宽度的定义 是,脉冲波的高电平部分所占用的时间值。当脉冲波频率较高时,脉冲宽度的设置会 受到边沿时间的限制,应符合下式规定:

脉冲宽度≥2×边沿时间 或 周期-脉冲宽度≥2×边沿时间

3.2.13 输出模式设定 按【Menu】键,选中"Mode"选项,显示出输出模式 值,可用数字键或调节旋钮设定模式值。模式设定只有 0 和 1 两个值,设定为 0 时 输出端口与同步端口的信号同相,设定为 1 时输出端口与同步端口的信号反相。

#### 3.3 B 路连续

"B 路连续"是指通道 B 的输出信号是稳态连续的,信号的波形、频率、幅度 和相位都不随时间改变。 按【Shift】【CHA/CHB】键,选中"CHB"选项,可以设定通道 B 的参数。

3.3.1 AB 相位差设定 当 AB 两通道的频率相同时,按【Menu】键选中 "Phase"选项,显示出 AB 两通道的相位差,可用数字键或旋钮输入相位差值,AB 两通道的信号可具有设定的相位差。当 AB 两通道的频率不同时,相位差的设定没有 意义。

B 路的其他参数设置与 A 路相类同。

下面详述 FM、AM、PM、PWM、FSK 调制、频率扫描、脉冲串和任意波形功能, 这些功能都只适用于 CHA 通道。

## 3.4 频率调制 (FM)

在频率调制中,载波的频率是随着调制波形的瞬时电压而变化的,载波的波形可以使用波形表中的14种波形,脉冲波和白噪声除外。在进入频率调制之前,应先在A路连续功能中设置好载波的波形、频率值和幅度值。

按【FM】键, "FM"键盘灯亮, A 路可输出频率调制信号。

**3.4.1 频率偏差:**按【Menu】键,选中"Devia"选项,可以设定频率偏差 值。频率偏差表示在频率调制过程中,调制波形达到满幅度时载波频率的变化量。 在调制波的正满度值,输出频率等于载波频率加上频率偏差;在调制波的负满度 值,输出频率等于载波频率减去频率偏差。因此,频率偏差设置须符合两个条件;

(载波频率-频率偏差)>0

(载波频率+频率偏差) < 仪器频率上限

**3.4.2 调制频率:**按【Menu】键,选中"Mod\_f"选项,可以设定调制频率 值。在频率调制中,调制频率一般远低于载波频率。

**3.4.3 调制波形:** 按【Menu】键,选中"Shape"选项,可以通过设定波形序 号来设定调制波形。调制波形可以使用波形表中的 14 种波形,脉冲波和白噪声除 外。

3.4.4 调制源: 按【Menu】键,选中"Source"选项,可以设定调制源,调制源只有 0 和 1 两个值。设定为 0 使用内部调制源,设定为 1 使用外部调制源。如果使用外部调制源,可以从仪器后面板《Modulation In》端口输入调制信号。当外部调制信号满幅度为±5V 时,则频率偏差的显示与实际频率偏差相符合,否则频率

偏差的显示是不正确的。

**3.4.5 同步输出:** 在频率调制期间,从仪器前面板《Sync》端口输出一个同步 信号,同步信号是一个占空比 50%的 TTL 方波,方波的频率等于调制波的频率,方 波的相位以调制波的相位为参考。

在频率调制时,再按【FM】键,"FM"键盘灯灭,仪器退出频率调制功能,返回到连续功能。

#### 3.5 幅度调制 (AM)

在幅度调制中,载波的幅度是随着调制波形的瞬时电压而变化的,载波的波形可以使用波形表中的14种波形,脉冲波和白噪声除外。在进入幅度调制之前,应先在A路连续功能中设置好载波的波形、频率值和幅度值。

按【AM】键, "AM"键盘灯亮, A 路可输出幅度调制信号。

3.5.1 调制深度: 按【Menu】键,选中"Depth"选项,可以设定调制深度 值。调制深度表示在幅度调制过程中,调制波形达到满幅度时载波幅度变化量相对 于幅度设置值的百分比。调制载波包络的最大幅度 Amax、最小幅度 Amin、幅度设 置值 A、调制深度 M,四者之间的关系由下式表示:

 $Amax = (1+M) \times A \div 2.2 \qquad Amin = (1-M) \times A \div 2.2$ 

由以上两式可以导出调制深度 M=(Amax-Amin)×1.1÷A

如果调制深度为 120%,则 Amax=A, Amin=-0.09A。如果调制深度为 100%,则 Amax=0.909A, Amin=0。如果调制深度为 50%,则 Amax=0.682A, Amin=0.227A。 如果调制深度为 0%,则 Amax=0.455A, Amin=0.455A。也就是说,当调制深度为 0时,载波幅度大约是幅度设置值的一半。

**3.5.2 调制频率:**按【Menu】键,选中"Mod\_f"选项,可以设定调制频率 值。在幅度调制中,调制频率一般远低于载波频率。

3.5.3 调制波形: 按【Menu】键,选中"Shape"选项,可以通过设定波形序 号来设定调制波形。调制波形可以使用波形表中的 14 种波形,脉冲波和白噪声除 外。

**3.4.4 调制源:**按【Menu】键,选中"Source"选项,可以设定调制源,调制 源只有 0 和 1 两个值。设定为 0 使用内部调制源,设定为 1 使用外部调制源。如果

使用外部调制源,可以从仪器后面板《Modulation In》端口输入调制信号。当外部 调制信号满幅度为±5V时,则调制深度的显示与实际调制深度相符合,否则调制深 度的显示是不正确的。

**3.5.5 同步输出:**在幅度调制期间,从仪器前面板《Sync》端口输出一个同步 信号,同步信号是一个占空比 50%的 TTL 方波,方波的频率等于调制波的频率,方 波的相位以调制波的相位为参考。

在幅度调制时,再按【AM】键,"AM"键盘灯灭,仪器退出幅度调制功能,返回到连续功能。

## 3.6 相位调制 (PM)

在相位调制中,载波的相位是随着调制波形的瞬时电压而变化的,载波的波形可以使用波形表中的14种波形,脉冲波和白噪声除外。在进入相位调制之前,应先在A路连续功能中设置好载波的波形,频率值和幅度值。

按【PM】键, "PM"键盘灯亮, A 路可输出相位调制信号。

**3.6.1 相位偏差:**按【Menu】键,选中"Devia"选项,可以设定相位偏差 值。相位偏差表示在相位调制过程中,调制波形达到满幅度时载波相位的变化量。 在调制波的正满度值,输出信号的相位增加一个相位偏差,在调制波的负满度值, 输出信号的相位减少一个相位偏差。

**3.6.2 调制频率:**按【Menu】键,选中"Mod\_f"选项,可以设定调制频率 值。在相位调制中,调制频率一般远低于载波频率。

**3.6.3 调制波形:** 按【Menu】键,选中"Shape"选项,可以通过设定波形序 号来设定调制波形。调制波形可以使用波形表中的 14 种波形,脉冲波和白噪声除 外。

3.6.4 调制源:按【Menu】键,选中"Source"选项,可以设定调制源,调制 源只有 0 和 1 两个值。设定为 0 使用内部调制源,设定为 1 使用外部调制源。如果 使用外部调制源,可以从仪器后面板《Modulation In》端口输入调制信号。当外部 调制信号满幅度为±5V 时,则相位偏差的显示与实际相位偏差相符合。否则相位偏 差的显示是不正确的。

3.6.5 同步输出: 在相位调制期间,从仪器前面板《Sync》端口输出一个同步

信号,同步信号是一个占空比 50%的 TTL 方波,方波的频率等于调制波的频率,方 波的相位以调制波的相位为参考。

在相位调制时,再按【PM】键,"PM"键盘灯灭,仪器退出相位调制功能,返回到连续功能。

#### 3.7 脉宽调制 (PWM)

在 PWM 调制中,载波的脉冲宽度是随着调制波形的瞬时电压而变化的,载波的 波形只能使用脉冲波形。在进入脉宽调制之前,应先在 A 路连续功能中设置好载波 的频率值和幅度值。

按【PWM】键, "PWM"键盘灯亮, A 路可输出脉宽调制信号, 载波的波形自动 设置为脉冲波。

3.7.1 脉宽偏差:按【Menu】键,选中"Devia"选项,可以设定脉宽偏差 值。脉宽偏差表示在脉宽调制过程中,调制波形达到满幅度时载波脉宽相对于载波 周期的变化量,也就是占空比的变化量。如果将已调制载波的最大占空比称为 Dmax, 最小占空比称为 Dmin,则脉宽偏差用下式表示:

脉宽偏差=Dmax-Dmin

如果 Dmax=80%, Dmin=20%, 则脉宽偏差为 60%。如果 Dmax=50%, Dmin=50%, 则脉宽偏差为 0%。也就是说, 当脉宽偏差为 0 时, 脉冲波占空比为 50%。

**3.7.2 调制频率:** 按【Menu】键,选中"Mod\_f"选项,可以设定调制频率 值。

**3.7.3 调制波形:** 按【Menu】键,选中"Shape"选项,可以通过设定波形序 号来设定调制波形。调制波形可以使用波形表中的 14 种波形,脉冲波和白噪声除 外。

3.7.4 调制源: 按【Menu】键,选中"Source"选项,可以设定调制源,调制 源只有 0 和 1 两个值。设定为 0 使用内部调制源,设定为 1 使用外部调制源。如果 使用外部调制源,可以从仪器后面板《Modulation In》端口输入调制信号。当外部 调制信号满幅度为±5V 时,则脉宽偏差的显示与实际脉宽偏差相符合。否则脉宽偏 差的显示是不正确的。

3.7.5 同步输出: 在 PWM 期间,从仪器前面板《Sync》端口输出一个同步信

号,同步信号是一个占空比 50%的 TTL 方波,方波的频率等于调制波的频率,方波的相位以调制波的相位为参考。

在脉宽调制时,再按【PWM】键,"PWM"键盘灯灭,仪器退出脉宽调制功能,返回到连续功能。

## 3.8 频移键控(FSK)

在频移键控调制中,载波的频率在"载波频率"和"跳变频率"两个频率间交 替跳变,跳变的速度由跳变速率确定。载波的波形可以使用波形表中的14种波形, 脉冲波和白噪声除外。在进入频率调制之前,应先在 A 路连续功能中设置好载波的 波形、频率值和幅度值。

按【FSK】键, "FSK"键盘灯亮, A 路可输出频移键控信号。

**3.8.1 跳变频率:**按【Menu】键,使"Hop\_f"字符灯亮,可以设定跳变频率 值。频移键控与调制波形为方波的频率调制相类似。"跳变频率"类似于"频率偏 差",不同的是频率偏差是在载波频率基础上加减的一个偏移量,其设置范围与载 波频率有关,而跳变频率可以在全部频率范围内任意设定,和载波频率没有关系。

3.8.2 跳变速率:按【Menu】键,使"Rate"字符灯亮,可以设定跳变速率 值。在频移键控调制中,调制波形固定为占空比 50%的方波,方波的频率即为跳变 速率。

3.8.3 触发源:按【Menu】键,选中"Source"选项,可以设定触发源,触发 源只有 0 和 1 两个值。设定为 0 使用内部触发源,设定为 1 使用外部触发源。如果 使用外部触发源,可以从仪器后面板《Trig In》端口输入 TTL 触发信号。当触发信 号为逻辑低电平时,输出信号的频率为载波频率;当触发信号为逻辑高电平时,输 出信号的频率为跳变频率。在使用外部触发源时,跳变速率的设置被忽略。

**3.8.4 同步输出:** 在频移键控期间,从仪器前面板《Sync》端口输出一个同步 信号,同步信号是一个占空比 50%的 TTL 方波,方波的频率等于跳变速率。当输出 为载波频率时,同步信号为低电平;当输出为跳变频率时,同步信号为高电平。

在频移键控时,再按【FSK】键, "FSK"键盘灯灭,仪器退出频移键控功能,返回到连续功能。

#### 3.9 频率扫描

在频率扫描中,输出频率按照设定的扫描时间从始点频率到终点频率变化。扫描可以在整个频率范围内进行。扫描过程中,输出信号的相位是连续的。频率扫描可以使用波形表中的14种波形,脉冲波和白噪声除外。

频率线性扫描和锯齿波频率调制相类似,不同的是频率扫描不使用调制波形, 而是按照一定的时间间隔连续输出一系列离散的频率点。

按【Sweep】键, "Sweep"键盘灯亮, A 路可输出频率扫描信号。

**3.9.1 始点终点频率:**按【Menu】键,选中"Start"选项,可以设定始点频率值。按【Menu】键,选中"Stop"选项,可以设定终点频率值。如果终点频率值 大于始点频率值,则频率从低到高正向扫描,扫描从始点频率开始步进增加,到达 终点频率后再返回到始点频率。如果终点频率值小于始点频率值,则频率从高到低 反向扫描,扫描从始点频率开始步进减少,到达终点频率后再返回到始点频率。

3.9.2 扫描时间:按【Menu】键,选中"Time"选项,可以设定扫描时间值。 扫描时间值表示从始点频率扫描到达终点频率时所占用的时间。扫描过程中每个频 率点持续的时间是固定不变的,所以扫描时间越长,扫描频率点数就越多,频率步 进量就越小,扫描就越精细。扫描时间越短,扫描频率点数就越少,频率步进量就 越大,扫描就越粗糙。

3.9.3 扫描模式: 按【Menu】键,选中"Mode"选项,可以设定扫描模式。扫描模式只有 0 和 1 两个值,设定为 0 选中"linear"选项,为线性扫描模式。设定为 1 选中"log"选项,为对数扫描模式。

在线性扫描时,频率步进量是固定的。当扫描范围较宽时,固定的频率步进量 会带来不利的影响,会导致在频率的高端扫描分辨率较高,频率变化较慢,扫描很 细致。但在频率的低端扫描分辨率较低,频率变化很快,扫描很粗糙。因此,线性 扫描仅适合于扫描频率范围较窄的场合。

在对数扫描时,频率步进量不是固定的,而是按对数关系变化。在频率的高端,频率步进量较大,在频率的低端,频率步进量较小。在较宽的频率扫描范围内,频率的变化是相对均匀的。对数扫描适合于扫描频率范围较宽的场合。

3.9.4 触发源:按【Menu】键,选中"Source"选项,可以设定触发源,触发源只有 0 和 1 两个值。设定为 0 使用内部触发源,设定为 1 使用外部触发源。如果使用外部触发源,扫描到达终点后停止,然后每按一次【Shift】【trig】键,扫

描过程只运行一次,然后停止在始点频率上,等待下一次触发。也可以使用外部触发信号,从仪器后面板《Trig In》端口输入 TTL 触发信号。每一个触发信号的上升沿,扫描过程运行一次。当然,触发信号的周期值应该大于扫描时间值。

**3.9.5 同步输出:** 在频率扫描期间,前面板《Sync》端口可以输出一个同步信号。同步信号是一个 TTL 电平的脉冲波信号,脉冲的上升沿对应在扫描的起始点,脉冲的下降沿对应在扫描区间的中点,脉冲波的周期和扫描时间相同。

在频率扫描时,再按【Sweep】键,"Sweep"键盘灯灭,仪器退出频率扫描功能,返回到连续功能。

## 3.10 脉冲串

首先说明,在脉冲串功能中,"脉冲"一词,并不是指通常所说的脉冲波形, 而是泛指任何波形的一个周期。在脉冲串输出中,仪器按照设定的重复周期,脉冲 计数和起始相位,连续输出一系列脉冲串,或触发输出单个脉冲串。脉冲串波形可 以使用波形表中的14种波形,脉冲波和白噪声除外。在进入脉冲串功能之前,应先 在A路连续功能中设置好脉冲串的波形、频率值和幅度值。

按【Burst】键, "Burst"键盘灯亮, A 路可输出脉冲串信号。

**3.10.1 重复周期:**按【Menu】键,选中"Period"选项,可以设定重复周期 值。重复周期表示从一个脉冲串开始到下一个脉冲串开始的时间,重复周期必须足 够大,以便能够容纳所设定的脉冲个数,如下式:

重复周期>(脉冲计数/脉冲频率)

如果设定的重复周期值过小, 仪器将修改设定值, 将重复周期限制在所允许的 最小值。

**3.10.2 脉冲计数:** 按【Menu】键,选中"Ncyc"选项,可以设定脉冲计数 值。脉冲计数表示在一个重复周期中脉冲串的周期数,脉冲计数必须足够少,以便 在重复周期中能够容纳得下,如下式:

脉冲计数<(重复周期×脉冲频率)

如果设定的脉冲计数值过大, 仪器将修改设定值, 将脉冲计数限制在所允许的 最大值。

3.10.3 起始相位: 按【Menu】键, 选中"Phase"选项, 可以设定起始相位

值。脉冲串的起始时刻和结束时刻总是处在波形的相同相位上,称为起始相位。起 始相位设置范围0°~360°,起始相位对方波不起作用。

3.10.4 触发源:按【Menu】键,选中"Source"选项,可以设定触发源,触 发源只有 0 和 1 两个值。设定为 0 使用内部触发源,设定为 1 使用外部触发源。如 果使用外部触发源,脉冲串输出停止,然后每按一次【Shift】【trig】键,输出 一个脉冲串,然后保持在起始相位上,等待下一次触发。也可以使用外部触发信 号,从仪器后面板《Trig In》端口输入 TTL 触发信号。每一个触发信号的上升沿, 输出一个脉冲串,然后保持在起始相位上,等待下一次触发。当然,触发信号的周 期应该符合重复周期设置的限定条件。在使用外部触发源时,重复周期的设置被忽 略。

3.10.5 同步输出:在脉冲串输出期间,前面板《Sync》端口可以输出一个同步信号。同步信号是一个 TTL 电平的脉冲波,脉冲上升沿对应在脉冲串的起始点,脉冲下降沿对应在脉冲串的结束点。也就是说,在脉冲串持续期间,同步输出保持高电平;在脉冲串停止期间,同步输出保持低电平。

在脉冲串功能时,再按【Burst】键,"Burst"键盘灯灭,仪器退出脉冲串功能,返回到连续功能。

## 3.11 任意波形

仪器具有 16 种波形(见波形序号表),其中 0#~10#为内置的固定波形,用户 只能使用而不能对波形进行编辑和修改,11#~15#为用户波形,使用者可以自己编 辑任意波形,也可以对当前波形进行编辑和修改。

3.11.1 键盘编辑: 可以使用仪器键盘对用户波形进行编辑和修改,步骤如下: (1). 选中 A 路连续功能,频率设定 1kHz,幅度设定 20Vpp。

(2). 按上档键【Shift】【Waveform】,选中"#"单位,设定 11#~15#中的 一个波形序号,调出一个用户波形。

(3). 按【Edit】键, "Edit"键盘灯亮,即可以对当前波形进行编辑和修改。

(4). 按【Menu】键,选中"#"单位,可以设定编辑点序号。

(5). 按【Menu】键,选中"。"单位,可以设定水平相位值。水平相位值设置范围 0°~360°,0# 编辑点的水平相位值必须是 0°,中间编辑点的水平相位值必须很 360°。

(6). 按【Menu】键,选中"Vdc"单位,可以设定垂直电压值。垂直电压值设置范围-10V~+10V,如果需要周期连续,则 0°和 360°两个编辑点的垂直电压值应该相等。

(7).从 0# 编辑点开始,使用上述方法可以设置一系列编辑点。仪器能够将这些编辑点使用直线顺序连接,形成一个用户波形。在 A 路输出端口连接示波器,可以实时观察到编辑的效果。一个用户波形最少只需要两个编辑点(例如锯齿波),最多可以达到 800 个编辑点。

(8). 按【Edit】键, "Edit"键盘灯灭,退出波形编辑状态。

(9). 按【Menu】键,选中"Store"选项,使用键盘输入 11#~15#中的一个波 形序号,按【#】键,当前波形即被存储到指定序号的非易失性存储器中,关断电源 也不会丢失。为了防止无意中转动旋钮导致多个波形序号连续存储,在"Store" 选项下只能使用键盘进行存储操作,旋钮功能被封闭。

3.11.2 计算机编辑:使用键盘编辑一个用户波形,可以随意修改,即编即 用。但是只适合编辑点数较少的简单波形,对于编辑点数较多的复杂波形,使用 键盘编辑就很费时间。最好通过波形编辑软件,使用鼠标在计算机屏幕上编辑一 个任意波形,然后再将波形数据下载到仪器中。

(1). 将随机光盘中的波形编辑软件装入到计算机中,使用 USB 连接电缆将仪器与计算机连接起来。打开仪器电源,选中 A 路连续功能。

(2).打开波形编辑软件,显示出任意波形编辑界面,可以使用鼠标编辑一个任意波形。波形编辑完成之后,将波形数据下载到仪器中。如果需要,可对下载的任意波形进行存储,关断电源也不会丢失。

(3). 波形编辑软件的使用方法在随机光盘中另有说明。

3.11.3 波形存储:无论是使用波形编辑软件将用户波形下载到仪器中,还是使用键盘对用户波形进行编辑和修改,用户波形数据都暂时存储在易失性存储器中,关断电源就丢失了。如果想长期保存波形,必须进行存储。但是需要注意,存储一个新的波形,会将该波形序号的原有波形数据覆盖掉,因此存储操作应该 谨慎进行。

3.11.4 波形调出:用户波形存储以后,按上档键【Shift】【Waveform】, 设定波形序号,即可以调出该序号的用户波形。

## 3.12 设置参数存储

仪器在使用中可以设置各种工作参数,例如波形、频率、幅度等,本仪器可以 设置的参数多达 40 多项,统称为仪器的设置参数。

3.12.1 设置参数存储:本仪器有 6 个非易失性存储区,可以分别存储 6 组设置参数,关断电源也不会丢失。其中 0# 存储区存储了默认设置参数,为了保护默认设置参数不被破坏,0#存储区不能进行存储操作。1#~5#存储区可以存储用户设置参数。其中 1# 存储区为上电设置参数,用户可以把自己常用的设置参数存储在 1# 存储区,开通电源或系统复位时自动调出。

在 A 路连续功能时,按【Menu】键,选中"Store"选项,使用键盘输入 1#~ 5#中的一个存储区号,按【#】键,仪器当前的设置参数即被存储到指定存储区号的 非易失性存储区,关断电源也不会丢失。存储一组新的设置参数,会将该存储区号 的原有数据覆盖掉,为了防止无意中转动旋钮导致多个存储区号连续存储,在 "Store"选项下只能使用键盘进行存储操作,旋钮功能被封闭。

3.12.2 设置参数调出:设置参数存储以后,在 A 路连续功能时,按【Menu】 键,选中"Recall"选项,设定 0#~5#中的一个存储区号,按【#】键,即可以调 出该存储区号的设置参数。设置参数调出以后,仪器随即使用新的设置参数进行工 作。

#### 3.13 外部存储器

仪器可以使用U盘作为外部存储器,将U盘插入仪器后面板上的《USB Host》 端口中,显示屏左下角会显示"USB"标志。U盘拔出以后,显示屏左下角的 "USB"标志消失。无论是对用户波形还是对设置参数,在进行存储与调出操作时, 都是采用U盘优先的原则。如果仪器插入了U盘,则存储与调出在U盘中进行,如 果仪器没有插入U盘,则存储与调出在仪器内部非易失性存储器中进行。

如果使用U盘存储用户波形,仪器根据波形序号自动在U盘中创建相应的文件 名 WAVE11. ARB~WAVE15. ARB,然后将用户波形数据存储到相应的文件中。如果使 用U盘存储设置参数,仪器根据存储区号自动在U盘中创建相应的文件名 SETUP1. SET~SETUP5. SET,然后将设置数据存储到相应的文件中。如果U盘存储操 作失败,则有报警声音。在对U盘进行调出操作时,仪器根据输入的用户波形序号 或设置参数存储区号,在 U 盘中寻找匹配的文件名,如果能找到,则调出该文件的 数据,如果 U 盘中没有相匹配的文件名,则调出失败,有声音报警。

使用U盘存储器,可以保存和调出个性化的用户波形和设置参数,给多个用户 使用同一台仪器提供了方便。

# 3.14 频率测量

本仪器附加有一个脉冲计数器,可以测量信号的频率,它和函数/任意波形发生器没有任何关系,只是给仪器增加了一种使用功能。

将外部被测信号连接到后面板《Count In》端口,按【Count】键, "Count" 键盘灯亮,显示屏右下角出现闪动的"Gate"标志,仪器开始对输入信号的频率进 行测量,并显示出频率测量值。

3.14.1 **闻门时间设定:** 按【Menu】键,选中"Gate"选项,频率测量停止, 可以设定闻门时间值。闻门时间设置完成以后,频率测量重新开始,"Gate"标志 闪动的速率也会改变。闻门时间表示对被测信号的采样间隔时间,闻门时间越长, 采样数据越多,测量结果就越稳定,测量分辨率也越高。闻门时间越短,对被测信 号变化的跟踪性能就越好,但是会降低测量分辨率。一般来说,闻门时间应该大于 被测信号的周期时间。

**3.14.2 耦合方式:** 被测信号使用交流耦合方式,当频率较低时输入衰减也较大,所以当频率小于 10Hz 时,应适当增加被测信号的幅度。

**3.14.3 低通滤波器:** 当被测信号的频率较低并且迭加有高频噪声时,高频噪声可能会触发计数器,使得测量结果比正确值要大。这时应该外加低通滤波器,将 被测信号中的高频噪声过滤掉,以便得到正确的测量结果。

## 3.15 输出端口

仪器前面板有三个输出端口,输出端口严格禁止用作信号输入,否则,可能会 导致仪器的损坏。

3.15.1 信号输出端口《CHA》: A 通道的各种波形信号都从该端口输出,按 【Output】键,可以循环开通或关闭输出端口的信号。"Output"键盘灯亮时,输 出端口为开通状态; "Output"键盘灯灭时,输出端口为关闭状态。如果不慎将一 个较高电压的信号加到信号输出端口, 仪器将受到"倒灌"的危险, 此时仪器会启动保护功能, 立刻关闭信号输出端口, "Output"键盘灯灭, 并有声音报警。此时必须检查外接负载, 故障排除以后, 才能按【Output】键将信号输出端口开通。

3.15.2 信号输出端口《CHB》: B 通道的各种波形信号都从该端口输出,端口 特性与《CHA》端口相同。

3.15.3 同步输出端口《SYNC》: 同步端口输出 TTL 兼容的脉冲波信号,高电 平大于 4V,低电平小于 0.3V。在不同功能时,同步信号也有所不同。

(1). 在 A 路连续功能时,同步信号是一个 TTL 电平的方波信号,同步信号的频率与《CHA》端口信号的频率相同,当输出模式设定为 0 时,同步信号的相位与

《CHA》端口信号的相位相同。当输出模式设定为 1 时,同步信号的相位与《CHA》 端口信号的相位相反。

(2). 在 B 路连续功能时,同步信号是一个 TTL 电平的方波信号,同步信号的频率与《CHB》端口信号的频率相同,当输出模式设定为 0 时,同步信号的相位与《CHB》端口信号的相位相同。当输出模式设定为 1 时,,同步信号的相位与《CHB》端口信号的相位相反。

(3). 在 FM、AM、PM、PWM 调制时,同步信号是一个占空比 50%的方波,方波的 频率等于调制波的频率,方波的相位以调制波的相位为参考。

(4).在 FSK 时,同步信号是一个占空比 50%的方波,方波的频率等于跳变速率,当输出载波频率时,同步信号为低电平。当输出跳变频率时,同步信号为高电平。

(5). 在频率扫描功能时,同步信号是一个 TTL 电平的脉冲波信号,脉冲波的上 升沿对应在扫描的起始点,脉冲的下降沿对应在扫描区间的中点,脉冲波的周期和 扫描时间相同。

(6). 在脉冲串输出时,同步信号是一个脉冲波,脉冲上升沿对应脉冲串的起始 点,脉冲下降沿对应脉冲串的结束点,同步信号的周期等于脉冲串的重复周期。

(7).在频率扫描、脉冲串和频移键控功能时,如果使用外部触发或手动触发, 则同步信号的频率由触发信号确定。

## 3.16 输入端口

仪器后面板有三个输入端口,输入端口只能用作外部信号的输入,不能用作信

号输出。

3.16.1 调制输入端口《Modulation In》: 在 FM、AM、PM 和 PWM 调制功能时,输入外部调制信号。

3.16.2 触发输入端口《Trig In》: 在 FSK 调制、频率扫描和脉冲串功能时,输入外部触发信号。

3.16.3 计数输入端口《Count In》: 在频率测量功能时,输入外部被测信号。

#### 3.17 通讯端口

3.17.1 USB 设备端口《USB Device》: 通过 USB 电缆和计算机相连,可以对 仪器进行编程控制,或者使用波形编辑软件下载用户波形数据,还可以使用固件更 新软件对仪器的固件程序进行更新,USB 设备接口的使用方法在随机光盘中有详细 说明。

3.17.2 USB 主机端口《USB Host》: 可以插入U盘,用于对仪器的用户波形和设置参数进行存储和调出。

# 3.18 参数校准

仪器在出厂时已经进行了校准,但经过长期使用之后,某些技术参数可能会有 较大的变化。为了保证仪器的精度,应该进行定期校准。对于技术参数的校准,并 不需要打开机箱,用户只需通过键盘操作,就可以恢复仪器的精度。

3.18.1 校准开通: 仪器开机以后,校准处于关闭状态,不输入校准密码,不 能进行校准,这样可以有效地保护校准参数,防止被无意中修改。首先选择正弦 波,按上档键【Shift】【Cal】,校准密码显示 0,输入校准密码 1900,按【#】 键,校准开通,然后可以进行校准。如果当前为 A 路连续功能,可以对 A 路进行校 准;如果当前为 B 路连续功能,则对 B 路进行校准。

3.18.2 参数校准:按【Menu】键,左边显示校准值,右边显示校准序号,并 自动设置校准条件。使用键盘或旋钮调整校准值,可以对当前校准项目进行校准, 使输出达到满意的效果。继续按【Menu】键,校准序号逐步增加,这样可以依次校 准全部校准项目,如下表所示。校准过程中,可以随时按上档键【Shift】 【Cal】,再按【Menu】键,使校准序号返回到00。

参数校准表

| 序号    | 校准参考值   | 输出标称值    | 调整校准值使输出在下列误差范围之内            |
|-------|---------|----------|------------------------------|
| 00    | 1000    | 0Vdc     | 零点校准: 输出直流电压 -20~20mVdc      |
| 01    | 1000    | 10Vdc    | 偏移校准: 输出直流电压 9.87~10.13Vdc   |
| 02    | 900     | 7Vrms    | 幅度校准: 输出交流电压 6.928~7.072Vrms |
| 03    | 300     | 0.71Vrms | 幅度校准: 输出交流电压 0.701~0.719Vrms |
| 04    | 500     | 1MHz     | 频率校准:输出频率 1MHz±20Hz          |
| 05~** | 100~150 | 5Vpp     | 平坦度校准: 输出幅度 4.5Vpp~5.1Vpp    |

\*\* TFG1905A 序号为 05~09, TFG1910A 序号为 05~14, TFG1920A 序号为 05~24

**3.18.3 校准关闭:**校准完毕,按上档键【Shift】【Cal】,显示 1900,按 任一数字键,再按【#】键,仪器开始存储本次校准参数,等待存储完成之后,校准 关闭,退出校准状态。

校准过程中,如果校准失误,可以随时按【Freq】键,仪器不存储校准参数, 本次校准被取消。

仪器开机后,自动调出并使用最后一次存储的校准参数。

## 3.19 出厂默认设置

#### 3.19.1 A 路、B 路连续功能: 开机后默认连续功能。

| 波形:正弦波       | 频率: 1kHz          | 幅度: 1Vpp   |
|--------------|-------------------|------------|
| 衰减: Auto     | 偏移: 0Vdc          | 占空比: 50%   |
| 对称度: 50%     | 脉冲宽度: 0.2ms       | 输出模式:同相    |
| 输出端口:开通      |                   |            |
| 3.19.2 调制功能: | (FM, AM, PM, PWM) |            |
| 频率偏差: 1kHz   | 调幅深度: 100%        | 相位偏差: 180° |
| 脉宽偏差: 50%    | 调制频率: 1kHz        | 调制波形:正弦波   |
| 调制源: 内部      |                   |            |

 3. 19. 3 频移键控功能:

 跳变频率: 4kHz
 跳变速率: 1kHz
 调制波形: 方波

 触发源: 内部
 3. 19. 4 频率扫描功能:

 幼点频率: 100H
 终点频率: 1kHz
 扫描时间: 3s

 扫描模式: 线性
 触发源: 内部

 3. 19. 5 脉冲串功能:
 重复周期: 10ms
 脉冲计数: 3
 起始相位: 0°

 触发源: 内部
 1000
 1000
 1000

## 3.20 固件版本号

在 B 路连续功能时,按【Menu】键,可以显示出本机固件版本号: xxxx.xx, 供仪器维修时使用,固件版本号不能设定和修改。

# 3.21 功率放大器(选件)

功率放大器是一个选购件,如果用户选购了功率放大器,则机箱内会安装一块功率 放大器板,这是一个与仪器无关的独立部件,后面板上的《Amplifer In"》端口为功 放输入端口,后面板上的《Amplifer Out》端口为功放输出端口。

将输入信号连接到功放输入端口,在功放输出端口即可以得到经过功率放大的输 出信号,输入信号可以是本机的输出信号,也可以是其他仪器的输出信号。

3.21.1 输入波形:正弦波,对于其他波形,失真度可能较大。

**3.21.2 输入电压:** 功率放大器的电压放大倍数为两倍,最大输出幅度为 9Vrms,所以最大输入幅度应限制在 4.5Vrms,超过限制时,输出信号会产生失真。

3.21.3 频率范围: 100Hz~10kHz。

3.21.4 输出功率: 功率放大器的输出功率表达式为

 $P = V^2 / R$ 

式中: P 为输出功率(单位为 W)

V 为输出幅度有效值(单位为 Vrms)

R 为负载电阻(单位为Ω)

最大输出幅度可以达到 9Vrms,最小负载电阻可以小到 2Ω,但是工作环境温度越高,输出信号的频率越高,输出信号的失真会越大。一般情况下最大输出功率可以达到 10W(8Ω)。

3.21.5 输出保护: 功率放大器具有输出短路保护和过热保护,一般不会损坏,但应尽量避免长时间输出短路。频率、幅度和负载尽量不要用到极限值,特别 是两种参数不能同时用到极限值,以免对功率放大器的性能造成伤害。

# 第四章 服务与支持

# 4.1 保修概要

石家庄数英仪器有限公司对生产及销售产品的工艺和材料缺陷,自发货之日起 给予一年的保修期。保修期内,对经证实是有缺陷的产品,本公司将根据保修的详 细规定给于修理或更换。

除本概要和保修单所提供的保证以外,本公司对本产品没有其他任何形式的明 示和暗示的保证。在任何情况下,本公司对直接、间接的或其他继发的任何损失不 承担任何责任。

# 4.2 联系我们

在使用产品的过程中,若您感到有不便之处,可和石家庄数英仪器有限公司直 接联系:

| 周一至周五 | 北京时间 8:00-17:00                    |
|-------|------------------------------------|
| 营销中心: | 0311-83897148 83897149             |
| 客服中心: | 0311-83897348                      |
| 传 真:  | 0311-83897040                      |
| 技术支持: | 0311-83897241/83897242 转 8802/8801 |
|       | 0311-86014314                      |

或通过电子信箱与我们联系

E-mail: market@suintest.com

网址: http://www.suintest.com

# 第五章 技术参数(注1)

## 5.1 A 路 B 路输出特性

#### 5.1.1 波形特性

标准波形:正弦波、方波、锯齿波、脉冲波、噪声、指数函数、对数函数、

SINC 函数、半圆函数、心电图波、振动波

任意波形:5个

#### 5.1.2 正弦波频谱纯度

谐波失真: (1Vpp) ≤-40dBc (≤5MHz)

 $\leq -35$ dBc (>5MHz)

总失真度: (20Hz~20kHz, 20Vpp) ≤0.5%

#### 5.1.3 方波、脉冲波、锯齿波特性

方波脉冲波边沿时间: ≤35ns 过冲: ≤ 10 %

方波占空比: 0.1%~99.9% (受边沿时间限制)

脉冲波宽度: 100ns~2000s

锯齿波对称度: 0.0%~100.0%

#### 5.1.4 任意波特性

波形长度: 4096 点

采样速率: 100 MSa/s

幅度分辨率: 10 bits

滤波器带宽: 50MHz

非易失性存储器:5个

#### 5.1.5 频率特性

频率范围:正弦波:1µHz~20MHz(注2)

方波、脉冲波: 1 µ Hz~5MHz

其它波形: 1 µHz~1MHz

频率分辩率: 1 µ Hz, 6 位数字

频率准确度: ±20ppm

#### 5.1.6 幅度特性(自动衰减,偏移 0Vdc)

幅度范围:频率≤8MHz: 0~10Vpp(50Ω负载) 0~20Vpp(开路负载)

频率>8MHz: 0~9Vpp(50 Ω 负载) 0~18Vpp(开路负载)
幅度分辩率: 2mVpp (幅度>2Vpp) 0. 2mVpp (幅度≤2Vpp)
幅度准确度(1kHz, >5mVrms, 自动衰减): ± (设置值×1%+2mVrms)
幅度平坦度(正弦波, 相对于 1MHz, 5Vpp): ±10%
5.1.7 偏移特性(幅度 0Vpp)
偏移范围: ±5Vdc(50 Ω 负载) ±10Vdc(开路负载)
偏移分辨率: 2mVdc

偏移准确度: ±(设置值×1%+20mVdc)

#### 5.1.8 相位特性

输出模式:正向/反向

A B 路相位差: 0°~360° 分辨率: 1°

#### 5.1.9 参数存储特性

非易失存储参数:5组

#### 5.1.10 输出端口

输出阻抗: 50Ω 典型值

输出保护: 过载自动断开输出

# 5.2 A 路调制特性

#### 5.2.1 FM, AM, PM, PWM 调制

载波波形:正弦波,方波,锯齿波等16种波形(PWM 仅脉冲波)

调制波形:正弦波,方波,锯齿波等16种波形

- 调制频率: 2mHz~20kHz
- 频率偏差: 1 µ Hz~20MHz(注2)
- 调幅深度: 0%~120%
- 相位偏差: 0°~360°
- 脉宽偏差: 0%~99%
- 调制源: 内部/外部

#### 5.2.2 FSK 调制

载波波形:正弦波,方波,锯齿波等16种波形

调制波形:方波 FSK 速率: 1mHz~100kHz 跳变频率:1μHz~20MHz(注2) 触发源:内部/外部

# 5.3 A 路扫描特性

扫描波形:正弦波,方波,锯齿波等16种波形 扫描范围:始点频率和终点频率任意设定 扫描时间:50ms~500s 扫描模式:线性,对数

触发源: 内部/外部/单次

# 5.4 A 路脉冲串特性

波形:正弦波,方波,锯齿波等16种波形 重复周期:1μs~500s 脉冲计数:1~1000000 个 起始相位:0°~360° 触发源:内部/外部/单次

# 5.5 同步输出特性

5.5.1 波形特性: 方波,边沿时间≤20nS

- 5.5.2 电平特性: TTL 兼容
- 5.5.3 **阻抗特性:** 50Ω常规

# 5.6 调制输入特性

- 5.6.1 输入电压: 5Vpp 满度值
- 5.6.2 输入阻抗: >10kΩ

# 5.7 触发输入特性

5.7.1 输入电平: TTL 兼容

5.7.2 输入阻抗: >10kΩ

# 5.8 频率测量特性

5.8.1 输入频率: 1Hz~100MHz

5.8.2 输入幅度: 100mVrms~7Vrms

5.8.3 间门时间: 50ms~5s

# 5.9 通讯接口

USB 设备接口、USB 主机接口

# 5.10 通用特性

- **5.10.1 电源条件:** 电压: AC 100~240V 频率: 45~65Hz 功耗: <30VA
- 5.10.2 环境条件: 温度: 0~40℃ 湿度: <80%
- 5.10.3 操作特性: 全部按键操作,旋钮连续调节
- 5.10.4 显示方式: VFD 荧光显示屏
- **5.10.5 机箱尺寸:** 322 mm×256 mm×102 mm 重量: 1.5kg
- 5.10.6 制造工艺: 表面贴装工艺,大规模集成电路,可靠性高,使用寿命长。

# 5.11 功率放大器(选件)

5.11.1 输入信号: 电压 0Vrms~4.5Vrms 频率 100Hz~10kHz

5.11.2 电压放大: 2 倍

**5.11.3 输出功率:** 10₩(负载 8Ω)

注1: 技术指标的测试,应该在18℃~28℃环境温度下,开机30分钟后进行。 注2: TFG1905A 正弦波频率范围:1 μHz~5MHz TFG1910A 正弦波频率范围: 1 µ Hz~10MHz TFG1920A 正弦波频率范围: 1 µ Hz~20MHz